# **Getting Started**

### Applying for Scholarships A step-by-step guide

Milaca Scholarship Foundation **Dollars for SCHOLARS**<sup>®</sup> A Program of Scholarship America<sup>®</sup>

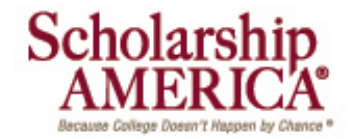

# Your One-Stop-Shop for Cash for College

HOW FILLING OUT A SINGLE PROFILE CAN LEAD TO MULTIPLE SCHOLARSHIPS.

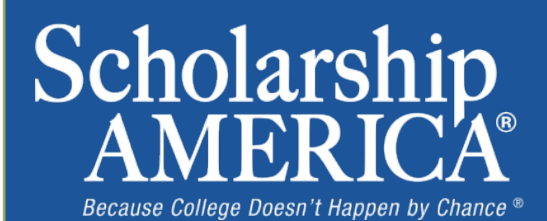

### The Basics to Earning Scholarships

- 1. Visit your local Dollars for Scholars<sup>®</sup> website.
- 2. Complete the FREE online profile.
- 3. Match to scholarship opportunities from local chapters, if available.
- 4. Gain access to MORE scholarships from Scholarship America<sup>®</sup>.
- 5. Apply for scholarships!

## Objectives

- Learn how to access the student profile.
- Learn the different components of the student profile.
- Understand how to match and apply for scholarships.
- Earn scholarships, attend college, and graduate!

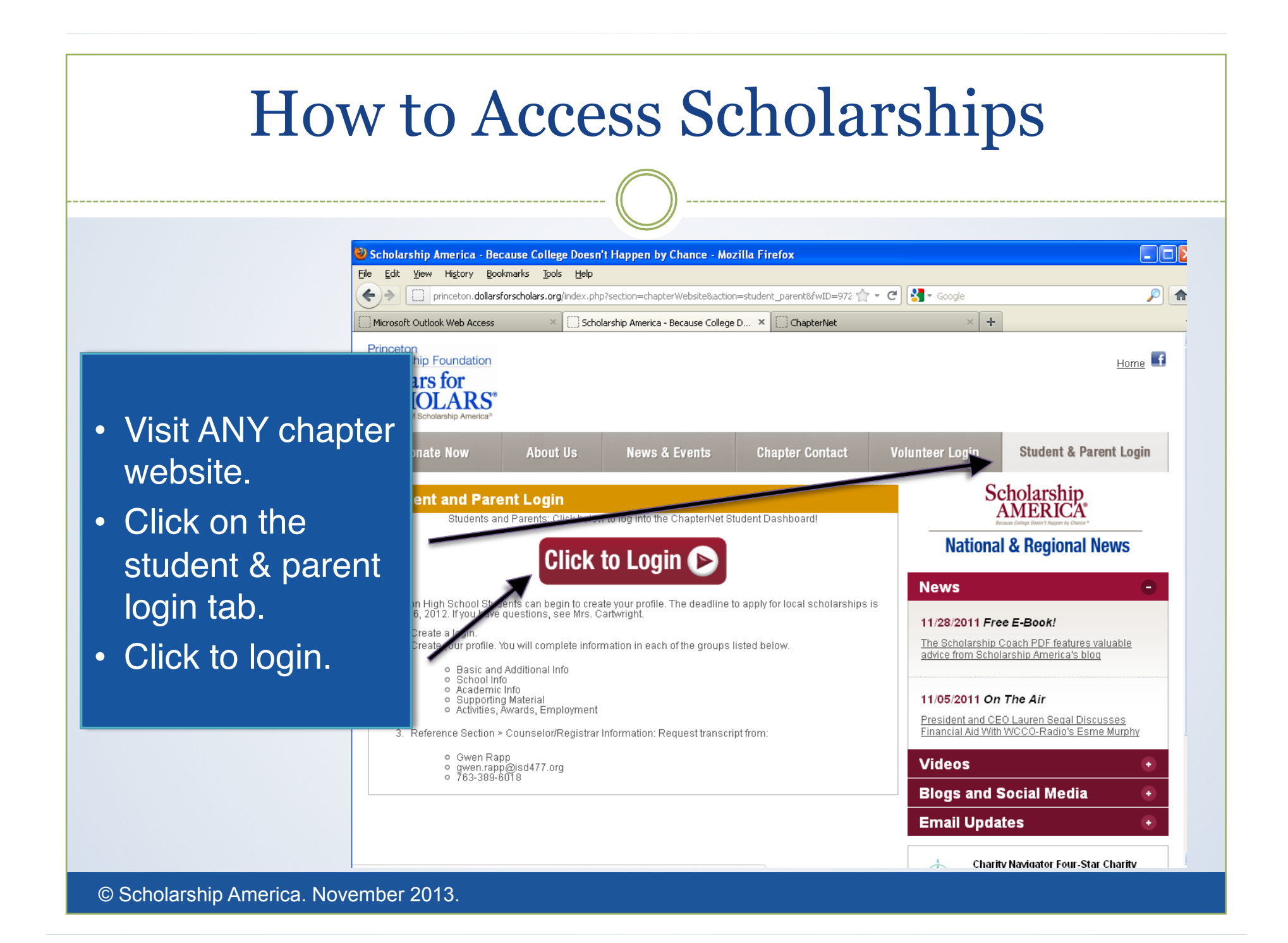

## How to Access Scholarships

Scholarship America"

Dollars for SCHOLARS

#### The Scholarship America Dollars for Scholars Student Center

Welcome to the Scholarship America Dollars for Scholars Student Centeri By creating a free profile you will automatically get access to Scholarship America's valuable resources, and you'll have the opportunity to match to and apply for relevant scholarships. If you live in a community with a Dollars for Scholars affiliate, that matching list will include their local awards, if you don't, you'll still match to scholarships from partners like Fastweb, and others.

In addition to scholarships, you'll find college guidance, financial aid advice, video tips and much more. And don't forget. Scholarship availability is constantly changing, so make sure you return to your profile often.

If you already have an account in the system, enter your email address and password berow to ic If you do not remember your password, please click "Fornot Password" to retrieve your password If you don't already have an account, please click here

Login

| Stud             | ent Login |
|------------------|-----------|
| Email Address    |           |
| Password         |           |
| Forgot Password? |           |

Parents, Counselors and References would also log-in from here.

#### Parents

Parents: Click Here to Log In

Counselors

- If you're a new user, create your account here.
- If you already have an account, log-in here.

### **Creating Your Account**

✓ ZIP

#### Welcome To Scholarship America Student Center

Thank you for your interest in Scholarship America-Dollars for Scholars scholarship programs. To create your account profile you need to provide us with some basic information and then you'll receive an email with your login information.

First, we need you to identify the high school you are going to graduate from or have already graduated from. If you are being schooled, please type "home schooled" into school name and choose that entry. If you are in middle sectors, please type "middle school" into the school name and choose that entry. If your school is not listed, please use one gray support tab on the left side of the screen to submit a help ticket with your school's address information.

State - Show All --

City

High School Name

school Name

Showing records 1 to 25 of 26540 Next

| High School Name                              | City          | State         | ZIP   |                           |
|-----------------------------------------------|---------------|---------------|-------|---------------------------|
| Home Schooled                                 |               |               |       | <b>Choose This School</b> |
| middle school                                 |               |               |       | <b>Choose This School</b> |
| Phillips Academy                              | Andover       | Massachusetts | 01810 | <b>Choose This School</b> |
| 10TH GRADE ACADEMY - 76                       | RAPID CITY    | South Dakota  | 57701 | <b>Choose This School</b> |
| 11TH STREET ALTERNATIVE SCHOOL                | BOWLING GREEN | Kentucky      | 42101 | <b>Choose This School</b> |
| 19-21 TRANSITION ACADEMY                      | REDMOND       | Washington    | 98(52 | <b>Choose This School</b> |
| 21ST CENTURY CHARTER SCH OF GARY              | GARY          | Indiana       | 46402 | Choose This School        |
| 21ST CENTURY CYBER CS                         | DOWNINGTOWN   | Pennsylvania  | 19335 | <b>Choose This School</b> |
| 21ST CENTURY LEARNING ACADEMY CHARTER ELEMENT | MULLINVILLE   | Kansas        | 67109 | <b>Choose This School</b> |
| 21ST CENTURY LEARNING ACADEMY CHARTER HIGH    | MULLINVILLE   | Kansas        | 67109 | <b>Choose This School</b> |
| 270 HOPKINS ALT. PRG - OFF CAMPUS             | HOPKINS       | Minnesota     | 55305 | <b>Choose This School</b> |
| 270 HOPKINS ALTERNATIVE                       | MINNETONKA    | Minnesota     | 55305 | <b>Choose This School</b> |
| 270 HOPKINS HS IS ALC                         | MINNETONKA    | Minnesota     | 55305 | <b>Choose This School</b> |
| 270 HOPKINS IS                                | HOPKINS       | Minnesota     | 55305 | <b>Choose This School</b> |
| 271 - SHAPE - IS                              | BLOOMINGTON   | Minnesota     | 55431 | <b>Choose This School</b> |
| 271 BEACON NIGHT SCHOOL                       | BLOOMINGTON   | Minnesota     | 55421 | <b>Choose This School</b> |
| 271 KENNEDY HS. BEACON NIGHT SCHOOL           | BLOOMINGTON   | Minnesota     | 55421 | <b>Choose This School</b> |
| 271 SHAPE ALC                                 | BLOOMINGTON   | Minnesota     | 55431 | <b>Choose This School</b> |
| 276 MINNETONKA HS IS                          | MINNETONKA    | Minnesota     | 55345 | <b>Choose This School</b> |
| 276 MINNETONKA SR. ALC                        | MINNETONKA    | Minnesota     | 55345 | <b>Choose This School</b> |

- Start by entering the name of your high school.
- Milaca High School or Milaca Area Learning Center must be chosen to qualify for our scholarships.
- Click on "Choose This School" when your high school appears.

### **Creating Your Account**

Scholarship America\*

#### Dollars for SCHOLARS\*

Step 2: Fill Out Your Basic Information

Please complete the following items. All items with a double star (\*\*) are required before the form can be submitted.

| *Legal First Name 👔                                 |              |   |
|-----------------------------------------------------|--------------|---|
| * Legal Last Name 🥥                                 |              |   |
| Country                                             |              |   |
| * Primary State or Province                         | - Select -   | * |
| * Primary Address Line 1 📀                          |              | - |
| rimary Address Line 2                               |              |   |
| insary Apartment                                    |              |   |
| Primary County                                      | Select 🐭     |   |
| Primary City 📀                                      | Search       |   |
| ZIP or Postal Code                                  |              |   |
| Which school district do you reside in? 🕢           | Search       |   |
| Birthdate (mm/dd/yyyy)                              |              |   |
| Email Address 😜                                     |              |   |
| Confirm Email Address                               |              |   |
| Primary Phone Number                                |              |   |
| insary Phone Text Capable - check box               | -            |   |
| Year Graduated Expected Graduation from High School | Select 💌     |   |
| * Do you know where you are going to go to college? | - Select - w |   |
| *Race ()                                            | Select       |   |
| * Ethnicity                                         | - Select-    | × |

- Start filling out your profile by entering your information.
- Once this is complete and submitted, you will receive an email to verify your email address and will then be directed to the student dashboard to establish your password.
- Remember your password.

### Welcome to the Student Dashboard!

#### Scholarship America\*

#### Dollars for SCHOLARS

Welcome, Ace Ventura Your Chapter Matches click below to view their website NA9999 - Netonal Scholershes - DFS Test123 - Test123

#### My Information

Your profile is 11% complete.

You still have an incomplete profile. You will reach 100% complete when all the starred (\*) items in each section are complete, however you may still apply for scholarships with less than 100% complete. If you do not complete your profile, you may not qualify for all scholarships. To work on your profile, Click here

To have a complete profile, the following supplementary information may be required. Request this information by going to the appropriate section of your profile. Current status of these pieces are:

Financial Information (for method 3) from Parent or Guardian: Not started <u>Transcript Information</u> from Counselor: Not started <u>Becommendation</u> from Counselor or other Reference: Not started <u>Consent</u> from Parent or Guardian: Not started

#### My Scholarships

Check this section often, as scholarships open and close all the time. When new scholarships open for which you qualify, they will automatically populate this area. We recommend you check back weekly so that you do not miss any new opportunities.

 To search for new scholarships and edit, submit, and check the status of scholarships you've already found <a href="https://click.here">Click.here</a>

#### My Opportunities

Look bere for announcements from your Chapter

Logout

Wendy's High School Heismani National event opportunity for HS senior student-athletes

Scholarship America Student Resourcescheip für every step of the college process.

Read More

#### My Scholarship News

Look here for news from Scholarship America

Since 1991, Only College Graduates Have Seen Their Incomes Rise If you think young college graduates have Elbod, twis a look at young nongraduates to see how bad it actually gets.

Student Debt Is Making All Your Life Choices Worse

Top 39 Twitter Accounts Covering Financial Aid Follow these twitter feels to learn about college threecal aid

Read More

Back Next

### The Student Dashboard lets you...

- 1. View your progress.
- 2. View local chapter matches and opportunities.
- 3. Link to national news and resources.
- 4. Search for scholarships!

#### Your Student Profile Scholarship America\* Logout Back to Dashboard Dollars for Welcome, Ace Ventura SCHOLARS<sup>®</sup> Your Chapter Matches click below to view their website NA9999 - Netonel Scholerships - DFS Test123 - Test123 **Basic Into** Click the links You must complete all the double starred (\*\*) items in order to submit the form and you complete all of the single starred (\*) items to move your progress towards 100%. All of My Information under "My elpful in matching to scholarships, but optional **Basic Info** lick here : to chan Information" to edit Additional Info \* \* Legal Last Name () Ventura Schools or update sections \* 'Legal First Name O Ace GPA Middle Name of your profile. Class Rank Middle Name 2 Test Scores Notice the progress Salutation - Select - ¥ Activities Suffix Awards bars and color Preferred Name/Nickname Employment \* Country United States Documents matches your level \*\* Primary State or Province Minnesota Parent Guardian Info \*\* Primary Address Line 1 O 651651 of completeness. **Financial Into** Primary Address Line 2 Essays **Primary Apartment** References Transcripts \* \* Primary County HENNEPIN ۲ Help Search Unielect \* \* Primary City O SOUTH SAINT PAUL My Scholarships Primary City (if not found in above list) \* \* 7ID or Dostal Code 67951

## **Student Profile: Basic Information**

|                        | Many second property in all the should be a second of                                            | D. Harmonia and a large state of the second                                                                                                    |                                         |
|------------------------|--------------------------------------------------------------------------------------------------|----------------------------------------------------------------------------------------------------|-----------------------------------------|
| Information            | complete all of the single starred (*) items to<br>helpful in matching to scholarships, but opti | <ul> <li>) items in order to submit the t<br/>move your progress towards<br/>onal.</li> </ul>                                                                                                    | 100%. All othe                          |
| Basic Info             | Click here to change your email address.                                                         |                                                                                                    |                                         |
| Additional Info        |                                                                                                  | Local Control of Control of Contr |                                         |
| Schools                | Contract Name O                                                                                  | Verdura                                                                                                    |                                         |
| GPA                    | Legal First Name O                                                                               | Ace                                                                                                    |                                         |
| Class Rank             | Middle Name                                                                                      |                                                                                                    |                                         |
| Test Scores            | Middle Name 2                                                                                    | Output, Jur                                                                                                    | <ul> <li>Items marked with a</li> </ul> |
| Activities             | Salation                                                                                         | - Select - W                                                                                                    | double star ** are                      |
| Awards                 | Sunix<br>Destarted Hama/Hicknama                                                                 |                                                                                                    |                                         |
| Employment             | Company Proceeding                                                                               | Linded States                                                                                                    | required to move or                     |
| Documents              | ··· Primary State or Province                                                                    | Minnesota M                                                                                                    | from each section.                      |
| Parent/Guardian Info   | **Primary Address Line 1 0                                                                       | 651651                                                                                                    |                                         |
| Financial Info         | Primary Address Line 2                                                                           |                                                                                                    |                                         |
| Essays                 | Primary Apartment                                                                                |                                                                                                    |                                         |
| References/Transcripts | **Primary County                                                                                 | HENNEPIN                                                                                                    |                                         |
| Help                   | Primary City O                                                                                   | Search Unselect<br>* SOUTH SAINT PAUL                                                                                                    |                                         |
| Scholarships           | Primary City (If not found in above list)                                                        |                                                                                                    |                                         |
|                        |                                                                                                  | 57951                                                                                                    |                                         |

## **Student Profile: Additional Information**

#### My Information

You must complete all the double starred (\*\*) items in order to submit the form and you must complete all of the single starred (\*) items to move your progress towards 100%. All other it helpful in matching to scholarships, but optional.

| Basic Info             | c Info                                                             |               |  |  |  |
|------------------------|--------------------------------------------------------------------|---------------|--|--|--|
| Additional Info        | * * Birthdate (mm/dd/wwv)                                          | 11/01/1999    |  |  |  |
| Schools                | * * Gender                                                         | Male          |  |  |  |
| GPA                    | * * Ethnicity                                                      | Non-hispanic  |  |  |  |
| Class Rank ** Race g   |                                                                    | Caucasian     |  |  |  |
| Test Scores            | (*)itizenship Status                                               | Select        |  |  |  |
| Activities             | titizenship Country                                                | Search        |  |  |  |
| Awards                 | Do you have dual citizenship?                                      | Select 💌      |  |  |  |
| Employment             | First Generation to Attend College?                                | Select 🛩      |  |  |  |
| Documents              | ighest Level of Education Completed                                | Select        |  |  |  |
| Parent/Guardian Info   | Vave you been subjected to any school or lega disciplinary action? | al 🛛 Select 💌 |  |  |  |
| Financial Info         | rimary Language                                                    | Select        |  |  |  |
| Essays                 | rimary Language Spoken at Home                                     | Select        |  |  |  |
| References/Transcripts |                                                                    |               |  |  |  |
| Help                   | Other Information                                                  |               |  |  |  |

- Items marked with a single star \* are part of your status bars to show percent completion in each section.
- Some information is voluntary, however you may match to a broader range of scholarships by filling it in completely.

#### **Student Profile: Schools** Scholarship America\* Logout Back to Dashboard **Dollars** for Welcome, Ace Ventura SCHOLARS\* Your Chapter Matches click below to view their website NA9999 - National Scholarships - DFS Test123 - Test123 Schools Be complete and You must complete all the double starred (\*\*) items in order to submit the form and you must My Information complete all of the single starred (\*) items to move your progress towards 100%. All other items are accurate! helpful in matching to scholarships, but optional. **Basic Info** Hide Grade Level This will lead to Additional Info ~ \* \* Current Grade Level Senior in High School Schools more scholarship GPA Hide High School Information opportunities. **Class Rank** \* \* Year Graduated/ Expected Graduation from 2014 ~ Test Scores **High School** Search Unselect Activities \* \* High school you graduated from/expect to graduate from last attended TARTAN SENIOR HIGH - OAKDALE, Minnesota Awards I received my GED Employment Documents Hide College Information Parent/Guardian Info \* College Application Status Applied × **Financial Info College Application Status If Other** Essays 'What type of post-secondary institution (if any) Four-Year College × **References/Transcripts** are you attending/plan to attend? Help \* Anticipated Year Graduation from College 2018 Y ' Intended/Current Major 1 Culinary Arts \* My Scholarships mala at

## Student Profile: GPA

#### GPA

-

#### My Information

You must complete all the double starred (\*\*) items in order to submit the form and you complete all of the single starred (\*) items to move your progress towards 100%. All oth helpful in matching to scholarships, but optional.

| Basic Info             |         |
|------------------------|---------|
| Additional Info        | availa  |
| Schools                | My se   |
| GPA                    | Myse    |
| Class Rank             | Grad    |
| Test Scores            | Grad    |
| Activities             | Grad    |
| Awards                 | Grad    |
| Employment             | 0       |
| Documents              | Sare at |
| Parent/Guardian Info   |         |
| Financial Info         |         |
| Essays                 |         |
| References/Transcripts |         |
| Help                   |         |

| available                | I have high school GPA information only |   |  |
|--------------------------|-----------------------------------------|---|--|
| My school does not calcu | late GPA on a 4.0 scale                 | 8 |  |
| My school uses weighted  | GPAs                                    | - |  |
| Grade 9 GPA 📀            |                                         |   |  |
| Grade 10 GPA O           |                                         |   |  |
| Grade 11 GPA O           |                                         |   |  |
| Grade 12 GPA             |                                         |   |  |
| ** Cumulative HS GPA O   |                                         |   |  |

# Accuracy is important!

- Data will be compared to your transcript.
- We do calculate GPA on a 4.0 scale.
- If this information is not already known, it can be requested from the counselors.

My Scholarships

|  | Student | Profile: | Class | Rank |
|--|---------|----------|-------|------|
|--|---------|----------|-------|------|

| ss Rank              |                                                                                                    |                                          |                                         |                                        |
|----------------------|----------------------------------------------------------------------------------------------------|------------------------------------------|-----------------------------------------|----------------------------------------|
| Information          | You must complete all the double starred (**)<br>complete all of the single starred (*) items to<br>helpful in matching to scholarships, but option | items in order<br>move your prog<br>hal. | to submit the form<br>gress towards 100 | and you must<br>%. All (               |
| Basic Info           | * Does your school rank students?                                                                                                    | Yes                                      | ×                                       | <ul> <li>Class Rank is used</li> </ul> |
| Additional Info      | 'What system does your school use? Q                                                                                                    | - Select-                                |                                         | along with GPA                         |
| Schools              | Ranking System If Other                                                                                                    | -                                        |                                         | information                            |
| GPA                  | * Class Rank O                                                                                                    |                                          |                                         | information.                           |
| Class Rank           | Cass Size                                                                                                    |                                          |                                         |                                        |
| Test Scores          | Save and Continue   Save and Go To Dashboard                                                                                                    |                                          |                                         | • Our school ranks                     |
| Activities           |                                                                                                    |                                          |                                         | students so vou w                      |
| Awards               |                                                                                                    |                                          |                                         |                                        |
| Employment           |                                                                                                    |                                          |                                         | need to indicate the                   |
| Documents            |                                                                                                    |                                          |                                         | system used.                           |
| Parent Guardian Info |                                                                                                    |                                          |                                         |                                        |
| Financial Info       |                                                                                                    |                                          |                                         | <ul> <li>When asked, "What</li> </ul>  |
| Essays               |                                                                                                    |                                          |                                         | system does your                       |
|                      |                                                                                                    |                                          |                                         |                                        |

#### Test Scores

#### My Information

Basic Info

Click the "Enter Test Information" button to complete this section. If you do not have any test scores to enter, you will have the opportunity to indicate that. Please enter all test scores you want to be reviewed for scholarships. <u>Make sure to include all of your SAT or ACT scores</u>, as it may affect your eligibility for scholarships.

|                        |                                                                                                    | - Entre                                                                                                    | Test much mation - root chare any terr rester |
|------------------------|----------------------------------------------------------------------------------------------------|----------------------------------------------------------------------------------------------------|-----------------------------------------------|
| Additional Info        | * Test Name                                                                                                    | Score Date                                                                                                    | * Score                                       |
| Schools                | Save and Continue                                                                                                    | Save and Go To Dashboard                                                                                                    | 1                                             |
| GPA                    | The base of the second second s | The course of the course of th |                                               |
| Class Rank             |                                                                                                    |                                                                                                    |                                               |
| Test Scores            |                                                                                                    |                                                                                                    |                                               |
| Activities             |                                                                                                    |                                                                                                    | Click this button to                          |
| Awards                 |                                                                                                    |                                                                                                    | enter ALL vour                                |
| Employment             |                                                                                                    |                                                                                                    | information if you have                       |
| Documents              |                                                                                                    |                                                                                                    | appleted only of                              |
| Parent/Guardian Info   |                                                                                                    |                                                                                                    |                                               |
| Financial Info         |                                                                                                    |                                                                                                    | these tests!                                  |
| Essays                 |                                                                                                    |                                                                                                    |                                               |
| References/Transcripts |                                                                                                    |                                                                                                    |                                               |
| Help                   |                                                                                                    |                                                                                                    |                                               |

| <b>Student Profile: Activities</b> |                                                                                                    |                                                                                                    |  |  |
|------------------------------------|----------------------------------------------------------------------------------------------------|----------------------------------------------------------------------------------------------------|--|--|
|                                    |                                                                                                    | )                                                                                                    |  |  |
|                                    |                                                                                                    |                                                                                                    |  |  |
| Activities                         |                                                                                                    |                                                                                                    |  |  |
| Ay Information                     | Click the "Enter Activities Information" button to<br>in which you have participated during the past<br>as well as all community activities in which you | o complete this section. Please list all school activities<br>4 years (e.g. student government, music, sports, etc.)<br>have participated without pay during the past 4 years |  |  |
| Basic Info                         | (e.g., Red Cross, church work, etc.). Make sure to include all of your activities, as it may affect your<br>eligibility for scholarships                 |                                                                                                    |  |  |
| Additional Info                    | Enter Activities Information I don't have any activities                                                                                                 |                                                                                                    |  |  |
| Schools                            | * Activity Name * Activity Type                                                                                                    |                                                                                                    |  |  |
| GPA                                | Save and Continue Save and Go To Dashboard                                                                                                    |                                                                                                    |  |  |
| Class Rank                         |                                                                                                    |                                                                                                    |  |  |
| Test Scores                        |                                                                                                    |                                                                                                    |  |  |
| Activities                         |                                                                                                    | Important                                                                                                    |  |  |
| Awards                             |                                                                                                    |                                                                                                    |  |  |
| Employment                         |                                                                                                    | Enter ALL school and non-school                                                                                                    |  |  |
| Documents                          |                                                                                                    | related extra curricular activities                                                                                                    |  |  |
| Parent/Guardian Info               |                                                                                                    | (church, sports, volunteering, etc.).                                                                                                    |  |  |
| Financial Info                     |                                                                                                    |                                                                                                    |  |  |
| Essays                             |                                                                                                    | <ul> <li>Scoring depends on the</li> </ul>                                                                                                    |  |  |
| References/Transcripts             |                                                                                                    | completeness of your profile.                                                                                                    |  |  |

| S               | tudent Profil                                           | e: E               | mpl                       | oyment                             |
|-----------------|---------------------------------------------------------|--------------------|---------------------------|------------------------------------|
|                 |                                                         |                    |                           |                                    |
| Ay Information  | Click the "Enter Employment Information" hult           | ion to complete th | ie eaction. Blasse        | a list all amployment              |
| Basic Info      | * * Employer                                            | [                  | 1                         |                                    |
| Additional Info | Position                                                |                    |                           |                                    |
| Schools         | * * Start Date 🕢                                        |                    |                           | <ul> <li>Enter all your</li> </ul> |
| GPA             | * * Current Position?                                   | Select 💌           | - Cort                    | employment                         |
| Class Rank      | * * Hours Per Week 🚱 Ranges will not be accepted please |                    |                           | information                        |
| Test Scores     | enter the average hours per week.                       |                    |                           |                                    |
| Activities      | Amount Earned 📀                                         | s                  | per hour                  |                                    |
| Awards          | * * Total months of employment 😡                        |                    |                           |                                    |
| ▶ Employment    | Notes                                                   |                    |                           |                                    |
| Documents       |                                                         |                    |                           |                                    |
| Parent/Guardiar |                                                         |                    |                           |                                    |
| Financial Info  |                                                         |                    |                           |                                    |
| Essays          |                                                         |                    |                           |                                    |
| References Tra  | L                                                       |                    |                           |                                    |
| Help            |                                                         |                    | Construction of the later |                                    |
|                 |                                                         |                    | save and add anot         | her Save Cancel                    |
| y Scholarships  |                                                         |                    |                           |                                    |

### Student Profile: Parent/Guardian Information

|   |   |   | - |   |   |   |   |    |      |   |   |   |    |
|---|---|---|---|---|---|---|---|----|------|---|---|---|----|
|   |   | • | Ŧ | 2 |   |   | • | ۰. | - 24 | • | ~ |   | ۰. |
|   |   |   |   | v | æ |   |   |    | а    | u | U |   |    |
| - | - | - | - | - | - | - | - | -  | -    | - | - | - | -  |

Basic Info

Additional Info

Schools

GPA

**Class Rank** 

Test Scores

Activities

Awards

Employment

Documents

Parent/Guardian Info

**Financial Info** 

Essays

**References/Transcripts** 

Help

Because you are under 18, you must receive permission from a parent/guardian to compli scholarship application process. Use the form below to enter information about your paren and then click the "request consent" button - this will send an email to your parent asking t grant you permission to continue with the scholarship process.

In the rare case that you are emancipated from your parents, you would not be required to parental permission. If you believe that you qualify, Click here to see if you meet the crite

| atus: Not started        |                                                                                                    |
|--------------------------|----------------------------------------------------------------------------------------------------|
| ary Parent First Name    |                                                                                                    |
| ary Parent Last Name     |                                                                                                    |
| n                        |                                                                                                    |
| ary Parent Phone Number  |                                                                                                    |
| ary Parent Email Address |                                                                                                    |
|                          | ary Parent First Name<br>ary Parent Last Name<br>n<br>ary Parent Phone Number<br>ary Parent Email Address |

Request Consent from Parent/Guardian Sive and Go To Dashboard I am legally emancipated

 If you're under 18, you need parental consent to apply for scholarships. Enter your parent information and request consent.

 If you are over 18, you do not need consent but can still enter your parent information.

 If you are under 18 but legally emancipated you can click here.

### **Financial Information**

In order to be considered for scholarships that make decisions based on need, you must prov information about your or your family's financial situation. This can be done in 3 different way Check with your local Dollars for Scholars chapter to determine which method, if any, they re-I do not wish to include financial inform Method 1: FAFSA Expected Family Contribution 👍 Use This Method This number is found on the SAR you received after completing the FAFSA Method 2: CSS Profile 🚽 Use This Method This number is found on the results from taking the CSS Profile Method 3: Scholarship America's Suggested Family Contribution This method requires the submission of financial information. If you are an emancipated pers ( click here to see if you meet the criteria) you may submit the information yourself, otherwis will need your parent/guardian to submit the information. Financial Information (for method 3) from Parent or Guardian: Not started Save and Go To Dashboard Save and Continue

- In order to be considered for needs based scholarships, you need to have financial info in your profile.
- There are three different methods of financial info. You can use one or all of them.
- If you do not want to be eligible for needs based scholarships, you can click the "I do not wish to include financial information button".
- Financial info is not necessary for our scholarships, but will give you national scholarship opportunities.

| Information            | Points are awarded to applicants based on how well they are able to express their goals and plans<br>for the future. In addition, some students have lived through circumstances that should be<br>understood by the committee reviewing the application. |                |
|------------------------|----------------------------------------------------------------------------------------------------|----------------|
| Basic Info             | The two following essays give you the opportunity to tell the selection committee something about                                                                                                    | Provide a 300  |
| Additional Info        | yourself that is not found in all the data above. Please take the time to complete these essay                                                                                                    | word essay on  |
| Schools                | questions. Limit your responses to approximately 500 words.                                                                                                    |                |
| GPA                    | Goals and Aspirations Essay: Make a statement of your plans as they relate to your educational<br>and career objectives and future goals.                                                                                                    | your goals and |
| Class Rank             | * Goals Essay                                                                                                    | aspirations.   |
| Test Scores            |                                                                                                    |                |
| Activities             |                                                                                                    | Provide a 300  |
| Awards                 |                                                                                                    |                |
| Employment             |                                                                                                    | word essay on  |
| Documents              | Unusual Circumstances Essay: Please describe how and when any unusual family or personal                                                                                                    | any unusual    |
| Parent/Guardian Info   | circumstances have affected your achievement in school, work experience, or your participation in                                                                                                    | circumstances  |
| Financial Info         | * Unusual Circumstances Essay                                                                                                    | you may have   |
| Essays                 |                                                                                                    | you may have   |
| References/Transcripts |                                                                                                    | experienced in |
| Help                   |                                                                                                    | your life.     |
| 0.1.1.1.1.             | Write your essay in a word processing program like                                                                                                    |                |
| Scholarships           | Word and then conv and paste it into the text hox                                                                                                    |                |

### Student Profile: Transcripts & References

| - | -     |   |     |  | _ |     |  |      |     |
|---|-------|---|-----|--|---|-----|--|------|-----|
|   |       |   | 2.1 |  |   | 100 |  | 10.0 | 100 |
|   | <br>- | _ |     |  |   |     |  |      |     |
|   |       |   |     |  |   |     |  |      |     |

My Information

**Basic Into** 

Schools

**Class Rank** 

Test Scores

Employment

Documents

**Financial Info** 

Parent Guardian Info

References/Transcripts

Activities

Awards

Essays

Help

th . Oak streaking

**GPA** 

Additional Info

#### **Transcript Requests**

Scholarships require the submission of a school transcript or at least verification by a school official. For High School transcripts, enter the name and contact information of your guidance counselor. Once you are finished, press the "Request Transcript Information" button to request a transcript.

Transcript Information from Counselor: Not started

Add Councelor/Registrar Information

Please note: If you want to include additional transcripts from previous schools, please upload them to the additional documents area (unoffical is fine).

#### **Recommendation Request**

Scholarships require the submission of a recommendation by a person of your choosing. Please enter the name and contact information of your selected reference. Once you are finished, press the "Request Recommendation" button to request a recommendation be completed.

Recommendation from Counselor or other Reference: Not started

Add Reference Information

Save and Look for Scholarships Save and Go To Dashboard

Your counselor and reference will receive their own password from Scholarship America.

 Click to add your counselor information to request transcript information.

Click to add
 reference
 information to
 request a
 recommendation.

### **Student Profile: Finding Scholarships**

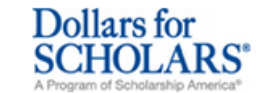

Welcome, Larry Hoffman Your Chapter Matches click below to vi NA9999 - National Scholarships - DFS

My Scholar

Look here for

of Student Finan

'Families can con

10 top jobs for

growing jobs, or

degree had the I

according to the

required McCarthy, spoke

Test - Test

|                                    | • | After completing    |
|------------------------------------|---|---------------------|
| My Opportu                         |   | your profile as muc |
| Look here for a<br>Chapter         |   | your scholarship    |
| Scholarship Ar<br>for every step o |   | search here.        |
| Read More                          |   |                     |

 This section does change regularly as more scholarships are added to the system. It is important for you to check back often.

Logout

٦g

much

Support

My Information

You are 83 percent complete with your profile! You still have an incomplete profile. You will reach 100% complete when all the starred (\*) items in each section are complete. If you do not complete your profile, you will not qualify for all scholarships. To work on your profile, Click here

To have a complete profile, the following supplementary information is required. Request this information by going to the appropriate section of your profile. Current status of these pieces are:

Financial Information from Parent or Guardian: Started, but not submitted Transcript Information from Counselor: Submitted Recommendation from Counselor or other Reference: Started, but not submitted

#### My Scholarships

Check this section often, as scholarships open and close all the time. Wh new scholarships open for which you qualify, they will automatically populate this area. We recommend you check back weekly so that you do not miss and new opportunities.

 To search for new scholarships and edit, submit, and check the status of scholarships you've already found Click Here

care jobs are dri requiring a two-year degree.

Top Wobaitan for Einanaial Aid information

| Stu         | Student Profile: Scholarship Matches                                                                                                    |  |  |  |  |  |  |
|-------------|----------------------------------------------------------------------------------------------------|--|--|--|--|--|--|
|             |                                                                                                    |  |  |  |  |  |  |
|             | Dollars for<br>SCHOLARS*<br>A Program of Scholarship America*       Logout Back to Dashboard         Welcome, Larry Hoffman<br>Your Chapter Matches click below to view their website<br>NA9999 - National Scholarships - DFS<br>Test - Test       Image: Comparison of Scholarship - DFS |  |  |  |  |  |  |
| Support     | Please note, if you have incorrectly answered any of these questions and want to change your response, please contact dollarsforscholars@scholarshipamerica.org. *-Required field Submit Cancel                                                                                           |  |  |  |  |  |  |
|             | I plan on attending a modeling school <pre></pre>                                                                                                    |  |  |  |  |  |  |
|             | Do you like Batman?                                                                                                    |  |  |  |  |  |  |
|             | Are you a patient of Dr Germscheid       Yes         I plan on attending a modeling school       Yes         Are you currently or do you plan to enroll full-time in a postsecondary school next year?       Yes         Submit       Yes                                                 |  |  |  |  |  |  |
|             | <sup>e Copyright S</sup> If any scholarships you match to contain any custom eligibility questions, you will need to answer them first.                                                                                                    |  |  |  |  |  |  |
| © Scholarsh | hip America. November 2013.                                                                                                    |  |  |  |  |  |  |

### **Student Profile: Scholarships!**

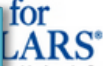

D\_11

 Additional essay or reference information may be required before submitting some applications.

- Double check that your profile is as complete as possible.
- To submit for a scholarship, you MUST click the "Submit App" button!

NA9999 - National Scholarships - DFS Test - Test arships **Unsubmitted Applications** rmation Below are the open scholarships that you match to. Into - If additional information in necessary, you will be able to click the "Essays" and/or the ional Info "References" buttons to complete your application. ols When the application is complete, you will be able to click the submit button. E: If you see a button that reads "no longer eligible", then your profile has changed Rank no longer eligible for that scholarship. and you Scores - NOTE: once you bmit an application you will no longer be able to edit it. ities ds Verify Eligibility for Additional Scholarships oyment Scholarship Close Date ments Local Chapter Award 04/19/2013 View Essays Submit App nts/Financial Info tester 07/31/2013 View Essays References References/Transcripts Submitted Applications My Scholarships

Welcome, Larry Hoffman

Your Chapter Matches click below to view their website

Logout Back to Dashboard

| Acc                                                                                                    | ess                                                                                                    |                                                                                                |
|----------------------------------------------------------------------------------------------------|----------------------------------------------------------------------------------------------------|------------------------------------------------------------------------------------------------|
|                                                                                                    | )                                                                                                    |                                                                                                |
| Scholarship America - Because College Doesn't Happen by Chance - Mozilla Firefox  File Edit View Higtory Bookmarks Tools Help  File Edit View Higtory Bookmarks Tools Help  File Edit View Higtory Bookmarks  File Edit View Higtory Bookmarks  File Edit View Higtory Bookmarks  File Edit View Higtory Bookmarks  File Edit View Higtory Bookmarks  File Edit View Higtory Bookmarks  File Edit View Higtory Bookmarks  File Edit View | 🖅 🔀 🗝 Google                                                                                                    |                                                                                                |
| Dollars for<br>Scholarship Foundation         Dock       About Us       News & Events       Chapter Contact         Donate Now       About Us       News & Events       Chapter Contact       Methods         Student and Parent Login       Students and Parents. Click below to log into the Chapter Nat Student Dashboard       Click to Login       Click to Login                                                                                                    | Volunteer Login<br>Scholarship<br>AMERICA*<br>Rease Gauge For Tragen by Cause*<br>National & Regional New                                                                                                    | • Return to this page regularly to update your profile and view scholarship opportunities.     |
| Princeton High School Students can begin to create your profile. The deadline to apply for local scholarships is<br>March 16, 2012. If you have questions, see Mis-Sedwight<br>1. Create a login.<br>2. Create your profile. You will complete information in each of the groups listed below.<br>• Basic and Additional Info<br>• School Info<br>• Academic Info<br>• Supporting Material<br>• Activities, Awards, Employment<br>3. Reference Section > Counselor/Registrar Information: Request transcript from:                                                                                                    | News         11/28/2011 Free E-Book!         The Scholarship Coach PDF features valua advice from Scholarship America's blog         11/05/2011 On The Air         President and CEO Lauren Segal Discusse Financial Aid With WCCO-Radio's Esme Mu | <ul> <li>Parents, counselors<br/>and references<br/>would also login<br/>from here.</li> </ul> |
| ● Gwen Rapp<br>● gwen.rapp@isd477.org<br>● 763-389-6018                                                                                                    | Videos<br>Blogs and Social Media<br>Email Updates                                                                                                    | • • •                                                                                          |
|                                                                                                    | Charity Navidator Four-Star Cha                                                                                                    | titv                                                                                           |

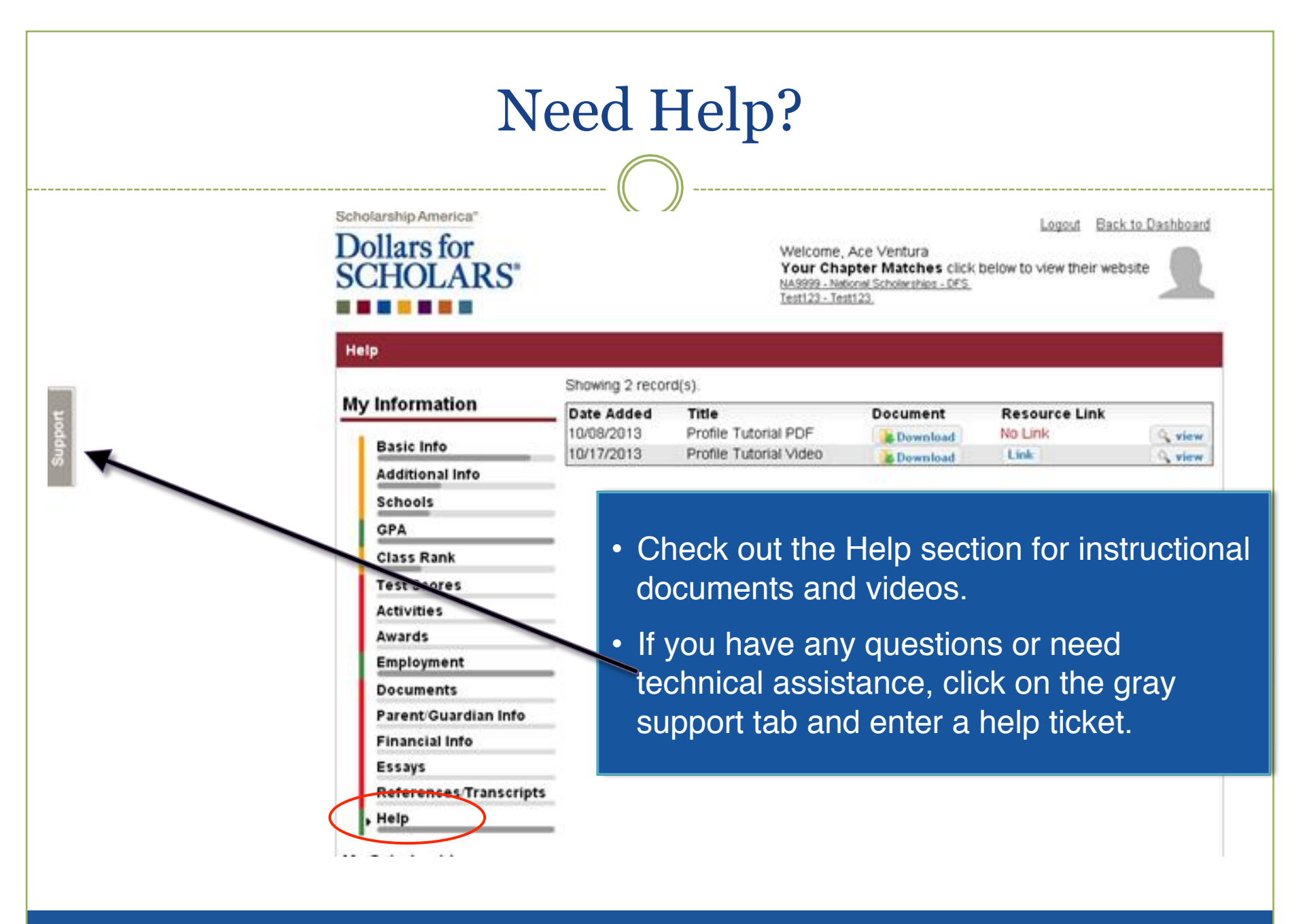

### Differing Scholarships/Changing Colleges

- Recipients of a MSF scholarship are able to request a late receipt of their scholarship award if they have not used it immediately after their high school graduation. The recipient has until the end of the Fall semester, one year after his/her graduation from MHS, to request the funds. The Fall semester end date will be the one published by the recipients chosen PS school. It will be your responsibility to submit your request by notifying us at MSF, P.O. Box 262, Milaca, MN, 56353 and listing the school you will be attending and the most recent address where your check can be mailed. This request must be made and completed in a timely fashion before the end of the Fall semester in question.
- If you change colleges, during your first year, you must notify us about the change by listing the new school you will be attending and your most recent mailing address. When the MSF receives the unused portion of your scholarship from the previously attended college, we will mail it to your most recent listed mailing address.

## Important!

- Check the website regularly for scholarships you may qualify for
- Make sure you have entered all information to cover the broadest base of scholarship offerings
- If you still have questions after looking over this PowerPoint presentation, please contact us

- Jeremy Mikla
  - Jeremy.Mikla@milaca.k12.mn.us
- Megan Vetter

Megan.Vetter@milaca.k12.mn.us

# The End

### You can always come back to this PowerPoint if you are uncertain about something.

Milaca Scholarship Foundation **Dollars for SCHOLARS**® A Program of Scholarship America®

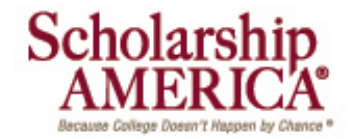